# Tomcat SSL Certificate Deployment Guide (generate CSR by customer)

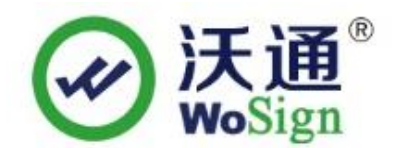

沃通电子认证服务有限公司

WoSignCA Limited

Addr:502#, Block A, Shekou Technology Building 2, Nanshan District, Shenzhen 518067, China

Phone: +86-755-8600 8688 Website : www.wosign.com

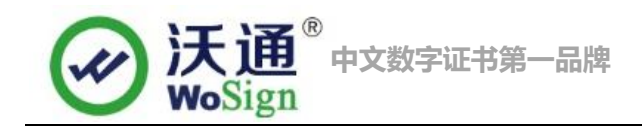

# Content

| 1.Generate the CSR by customer     |  |  |  |
|------------------------------------|--|--|--|
| 1.1 Generate the private key files |  |  |  |
| 1.2 Generate CSR file              |  |  |  |
| 1.3 Submit CSR file                |  |  |  |
| 2.Installation of SSL certificate  |  |  |  |
| 2.1 Get SSL certificate            |  |  |  |
| 2.2 Deploy SSL certificate         |  |  |  |
| 3.Install Secure signature         |  |  |  |
| 4.Backup of SSL certificate7       |  |  |  |
| 5.Restore of SSL certificate       |  |  |  |

## Contact information of technical support

Email of technical support: <a href="mailto:support@wosign.com">support@wosign.com</a>

Hotline of technical support: +86-755-8600 8688

Website of technical support: https://bbs.wosign.com

Company official website address: https://www.wosign.com

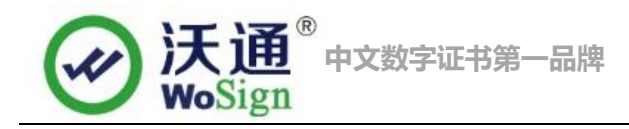

# 1.Generate the CSR by customer

## 1.1 Generate the private key files

Use following command to generate private key file: Keytool -genkey -alias [keyEntry\_name] -keyalg RSA -keystore [keystore\_name] -keysize 2048

```
Jocococachose
[root@localhost local]# keytool -genkey -alias alias -keyalg RSA -keystore keyst
ore -keysize 2048
Enter keystore password:
Re-enter new password:
What is your first and last name?
  [Unknown]: s.wosign.com
What is the name of your organizational unit?
  [Unknown]: WoSign CA Linited
What is the name of your organization?
  [Unknown]: support
What is the name of your City or Locality?
  [Unknown]: ShenZhen
What is the name of your State or Province?
  [Unknown]: GuangDong
What is the two-letter country code for this unit?
  [Unknown]: CN
Is CN=s.wosign.com, OU=WoSign CA Linited, O=support, L=ShenZhen, ST=GuangDong, C
=CN correct?
  [no]: y
Enter key password for <alias>
        (RETURN if same as keystore password):
[root@localhost local]# 🛽
```

## 1.2 Generate CSR file

Use following command to generate CSR file: Keytool -certreq -alias [keyEntry name] -file request.csr -keystore [keystore name]

```
[root@localhost local]# keytool -certreq -alias alias -file csr.csr -keystore ke
ystore
Enter keystore password:
[root@localhost local]# ls
```

# 1.3 Submit CSR file

When you apply the certificate on https://buy.wosign.com/free/?lan=en

You can choose 'Generated by myself' after you do the domain verification.

Choose option 2.

Addr:502#, Block A, Shekou Technology Building 2, Nanshan District, Shenzhen 518067, China

Phone: +86-755-8600 8688 Website : www.wosign.com

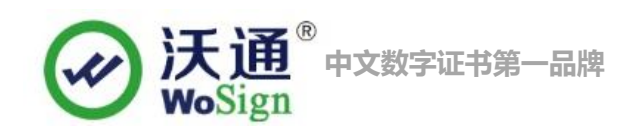

| Option                                  | 1:Generate CSR by the system                                                                           |                                                                                                    |
|-----------------------------------------|----------------------------------------------------------------------------------------------------|----------------------------------------------------------------------------------------------------|
| <ul> <li>Option</li> <li>Ple</li> </ul> | 2:Submit the CSR<br>pase refer to: <u>SSL Certificate signing request(CSR) Generation Instructions</u> |                                                                                                    |
| P                                       | Lease paste Certificate Signing Request                                                                | Please notice:<br>1.System don't care the CSR content and<br>signature algorithm except the key length<br>that must be equal to or greater than<br>2048 bits;<br>2.No need to enter other information<br>while you generate the CSR file. |
|                                         | Check CSR Submit                                                                                       |                                                                                                    |

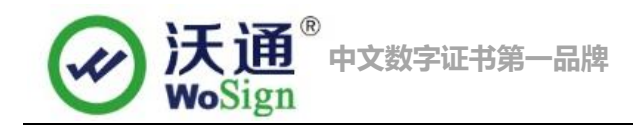

# 2.Installation of SSL certificate

## 2.1 Get SSL certificate

You will get a zip file with password after you apply the certificate from wosign successfully. You need to enter the password to extract the file, after extract the file you will get 4 files: for Apache, for IIS, for Nginx, for Other Server. We will need unzip the zip file for other server and we can get following files.

| 🔄 1_root.crt       | Root               | 2014/8/22 9:47 |
|--------------------|--------------------|----------------|
| 🔄 2_cross.crt      | Cross root         | 2014/8/22 9:47 |
| 🔄 3_issuer.crt 🔶   | Intermediate root  | 2014/8/22 9:47 |
| 🔄 4_test.wosign.cr | n.crt 🔶 Public key | 2014/8/22 9:47 |

#### Figure 1

Import root, cross root, intermediate root and public certificate into keystore.

Following are command:

keytool -import -trustcacerts -alias [alias\_name] -file xxx.cer -keystore [keystore\_name]

[alias\_name]: alias.

xx.cer: name of the root.

[keystore\_name]: keystore

keytool -import -trustcacerts -alias root -file cross 1\_root.crt -keystore keystore

keytool -import -trustcacerts -alias corss -file 2\_cross.crt -keystore keystore

keytool -import -trustcacerts -alias issuer -file 3\_issuer.crt -keystore keystore

Finally import public certificate.

Keytool -import -trustcacerts -alias [keyEntry\_name] -file domain.com.crt -keystore keystore

## 2.2 Deploy SSL certificate

Find the file "Server.xml" in the Tomcat directory, which usually in conf file. Then open the file in a text editor, and then find the code shown as followed in figure 2

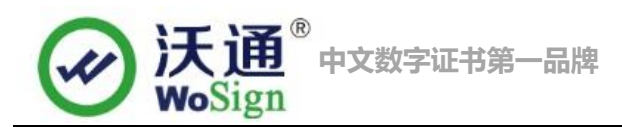

|    | server.xml x                                                                         |
|----|--------------------------------------------------------------------------------------|
|    | 0                                                                                    |
| 73 | & "Connector" using the shared thread pool                                           |
| 74 | </th                                                                                 |
| 75 | <connector <="" executor="tomcatThreadPool" th=""></connector>                       |
| 76 | port="8080" protocol="HTTP/1.1"                                                      |
| 77 | connectionTimeout="20000"                                                            |
| 78 | redirectPort="8443" />                                                               |
| 79 | >                                                                                    |
| 80 | Define a SSL HTTP/1.1 Connector on port 8443</th                                     |
| 81 | This connector uses the JSSE configuration, when using APR, the                      |
| 82 | connector should be using the OpenSSL style configuration                            |
| 83 | described in the APR documentation $>$                                               |
| 84 | </th                                                                                 |
| 85 | <connector <="" port="8443" protocol="HTTP/1.1" sslenabled="true" th=""></connector> |
| 86 | maxThreads="150" scheme="https" secure="true"                                        |
| 87 | clientAuth="false" sslProtocol="TLS" />                                              |
| 88 | >                                                                                    |
|    |                                                                                      |

#### Figure 2

<Connector port="443" protocol="HTTP/1.1" SSLEnabled="true" maxThreads="150" scheme="https" secure="true" clientAuth="false" sslProtocol="TLS" keystoreFile="path/to/keystore" keystorePass="password" />

Usually <Connector port="8443".....> is commented, we delete"<!-- -->", and edit it, like:port,

keystoreFile,keystorePass. Figure 3.

```
<Connector port="443" protocol="org.apache.coyote.http11.Http11Protocol"
maxThreads="150" SSLEnabled="true" scheme="https" secure="true"
clientAuth="false" sslProtocol="TLS" KeystoreFile="conf/keystore" KeystorePass="passworg" />
```

#### Figure 3

Finally save the configuration file, and then restart the Tomcat and visit https://domain.com.

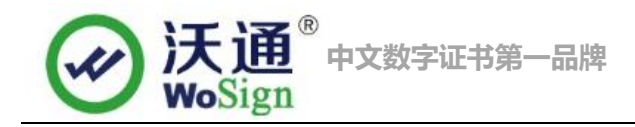

# **3.Install Secure signature**

### (Secure signature only works on OV and EV SSL certificate now)

If you want display the certificate logo on Enlgish website, add the code on the English web page below:

<SCRIPT LANGUAGE="JavaScript" TYPE="text/javascript" SRC="https://seal.wosign.com/tws-en.js"></SCRIPT>

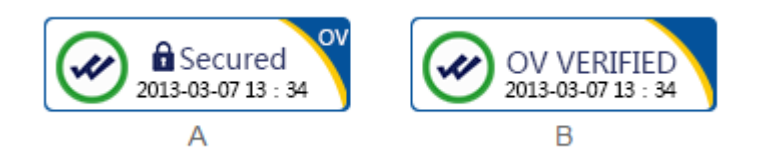

# 4.Backup of SSL certificate

Please save the keystore file and password.

# **5.Restore of SSL certificate**

Repeat 2.2 operation.